日本科学技術振興財団 尾崎 哲

GM計数管の基本的な性質を学ぶ、パルス波形を見る実験

■GM管の出力を活用する

GM計数管は、主にβ線やα線などの電離放 射線による気体の電離を、高電圧によるガス増 幅を利用して検出する放射線検出器と言える。

ガス増幅という電子なだれ現象を利用した 機構によって、増量した電子群は電位勾配に従 ってアノードに、陽イオン群は逆にカソードに 到達し、電荷群として検出される。この電荷群 は電流となって外部回路に流れ込み、抵抗器の 両端で電圧パルスとして観測される。このパル スを電気信号として取り出して計数するのが GM計数管の基本的な原理である。

これまでの実験では、この電気信号をマイ コンで処理して表示装置に出力していた。その ため、計数値は読み取って記録する必要があり、 計数値の統計的な処理やグラフ化には、改めて 手作業でパソコンやタブレットに入力する必 要があった。GM管の出力をパソコンに入力で きれば、その手間が省ける。大気圧GM管の出 力は正電圧パルスであり、パソコンには音声信 号として入力できる。必要なプログラムがあれ ばデータとして取り込み、その後はパソコンで 処理することができる。

ここでは、プログラミング言語 Python を使 用して各種の放射線実験に適用する。

■Python とは

無料で使用できるオープンソースの言語で あり、音声や画像を扱うライブラリーも完備し ている。コマンドラインで入力するインタープ リター言語なので、記述したプログラムがその まま動作する。言い換えれば、コードの記述が そのままソース・プログラムとなっている。 Python 自体とライブラリーをインストール する必要はあるが、ネット環境から簡単にイン ストールできる。使用するパソコンやタブレッ トも、Windows や Android、iOS、Linux など、 多くのプラットフォームで使用できる。

ただし、ここでは Windows10 を使用する。 Python 自体や必要なライブラリーのインスト ールの方法、Python の文法などについては添 付資料を参考にして調べてほしい。プログラム についても、多くの実例が公開されていて、そ のまま利用できるものも少なくない。

■パルス波形を見るプログラム

実行が確認できたプログラムを例として挙 げる。#以下はコメント文で、各ラインを説明 としている。なお、添付ファイルはテキスト・ ファイルで、rename すれば Python ファイルと して実行できる。

まず、ユーザーのホーム・ディレクトリに当 該ファイルをコピーしてから、Windowsの画面 左下にある「ここに入力して検索」をクリック して、「cmd」と入力し、コマンド・プロンプト を起動する。プロンプトにファイル名を入力す れば Python が起動する。以下では、プログラ ムの流れとポイントを解説する。

冒頭では、必要なライブラリーを呼び込む。 なお、cv2 はプログラムの終了時のキー入力に 使用する。

import pyaudio #マイク入出力処理 import numpy as np import matplotlib.pyplot as plt #グラフ処理 import cv2 #カメラ画像処理

放射線教育支援サイト"らでぃ">教材>実験集 https://www.radi-edu.jp/category/experiment

def は関数で、0.12 秒間サンプリングして、 グラフの描画までの処理を行う。まず、入力ス トリームを開き、バッファーには CHUNK 単位で 取り込む。frames は全データで、リストとして 用意し、バッファーからリストに追記を繰り返 す。後処理の都合で、リストからアレイに変換 してからストリームを閉じる。

```
def streamandshow(): #入力からグラフ描画まで処理
     CHUNK = 1024 #入出力の長さ
      FORMAT = pyaudio.paInt16 #2Byte 整数
     CHANNELS = 2\#ステレオ
     RATE = 44100 #サンプリング周波数(Hz)
     RECORD_SECONDS = 0.12 #録音時間(秒)
     p = pyaudio.PyAudio0
      stream = p.open(format = FORMAT,
                    channels = CHANNELS,
                    rate = RATE,
                    input = True, #入力のみ
                    frames_per_buffer = CHUNK)
      frames = [] #空の list を用意
     for i in range(int(RATE* RECORD_SECONDS
// CHUNK)): #CHUNK 単位で切り捨て
         data_raw = stream.read(CHUNK)
         frames.append(data_raw) #追記
      frames_int16 = np.array(frames)
      stream.stop_stream() #ストリームを閉じる
      stream.close()
      p.terminate()
```

バイトデータを整数に変換し、ステレオ録音 の片チャンネルを抽出する。パルスのレベル調 節用に、最大値を求めて画面に表示する。

グラフ表示では、0.12 秒間に相当する 44100 ×0.12=5292 のフレームを全波形として表示 し、刻々と更新する。 data = np.frombuffer(frames\_int16, dtype='int16') data\_l = data[::2] #ステレオの L チャンネル data\_max = max(data\_l) #最大値を求める print(data\_max) #最大値を画面に出力

fig = plt.figure(num = 1, figsize = (6, 4)) #グラフの大きさを決める plt.plot(data\_l[100:]) #最初の 100 点をスキップ plt.pause(0.3) #0.3 秒間だけ描画 plt.clf() #グラフを閉じる

## 「q」をキーボードから入力すると、プログラ ムは終了する。

while True: #キー入力を待つ

if cv2.waitKey(1) & 0xFF == ord('q'):

#q を入力すると、

break #処理を終了

streamandshow() #処理を反復

## ■実験方法

7 セグメントLED表示の計数装置から出 力信号を取り出す。イヤホン・ジャックとパソ コンのマイク入力端子をケーブルで接続する が、0.022 μF程度のコンデンサを並列に入れ て、パルス波高が過大(<5V)とならないように すること。必要があれば、マイクのプロパティ ーを開き、レベルを調整する。

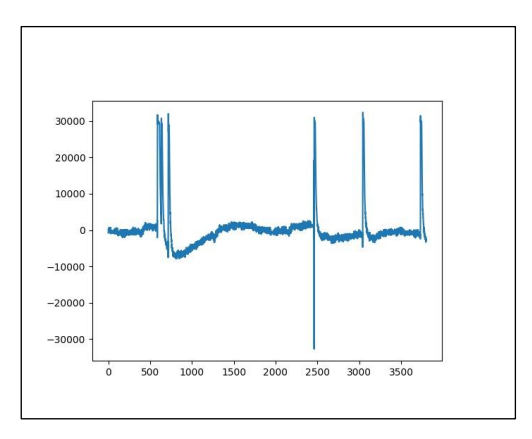

図 パルス波形の描画例

放射線教育支援サイト"らでぃ">教材>実験集 https://www.radi-edu.jp/category/experiment